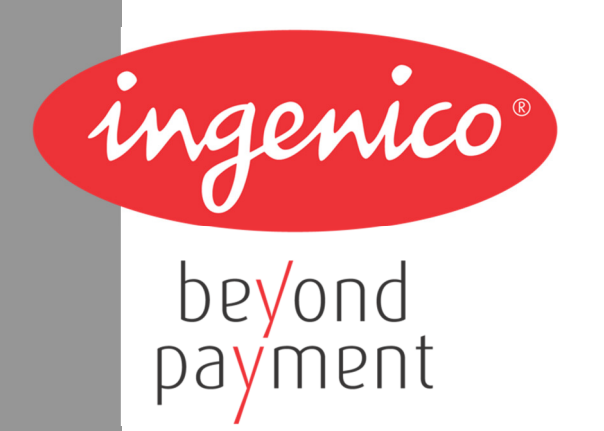

# Guia de Instalação do Driver Ingenico para o terminal iPP320

LAR Support

May 2014

V2.40

# Índice

| 1. | Informação do documento                  | 3  |
|----|------------------------------------------|----|
|    | 1.1. Objetivo                            | 3  |
| 2. | Informações importantes                  | 4  |
| 3. | Processo de Instalação para Windows      | 5  |
|    | 3.1. Como forçar a porta COM manualmente | 11 |
| 4. | Processo de Instalação para Linux        |    |
| 5۰ | Histórico deste documento                | 15 |

### **1.** Informação do documento

#### 1.1. Objetivo

Este documento é um guia de instalação do driver da Ingenico para o terminal iPP320 em ambiente Windows e Linux.

## 2. Informações importantes

#### Microsoft Windows:

A Ingenico fornece o Telium USB Jungo driver que pode ser instalado nas versões Windows XP 32 bits, Windows Vista 32 e 64 bits, Windows 7 32 e 64 bits, Windows 8, Windows 2008 Server(e R2).

O instalador Telium USB Jungo driver, tem o cuidado de desinstalar todas as versões anteriores dos drivers e de serviços TeliumUSBPortUpdater. Esta operação leva algum tempo para ser concluída.

O usuário deve ter acesso a nível de administrador para instalar ou desinstalar o driver corretamente.

#### Linux:

O terminal IPP320 é detectado automaticamente pelo sistema operativo Linux com Kernel igual ou maior que a versão 2.6, não sendo necessário nenhum driver adicional.

O Telium USB Jungo driver não é suportado por Linux.

## 3. Processo de Instalação para Windows

Aconselhamos não plugar o terminal iPP320 antes de efetuar a instalação do driver.

Para iniciar o processo de instalação do Telium USB Jungo driver, execute o arquivo "IngenicoUSBDrivers 2.40 setup.exe" e siga os passos abaixo:

1°) Clique em Next.

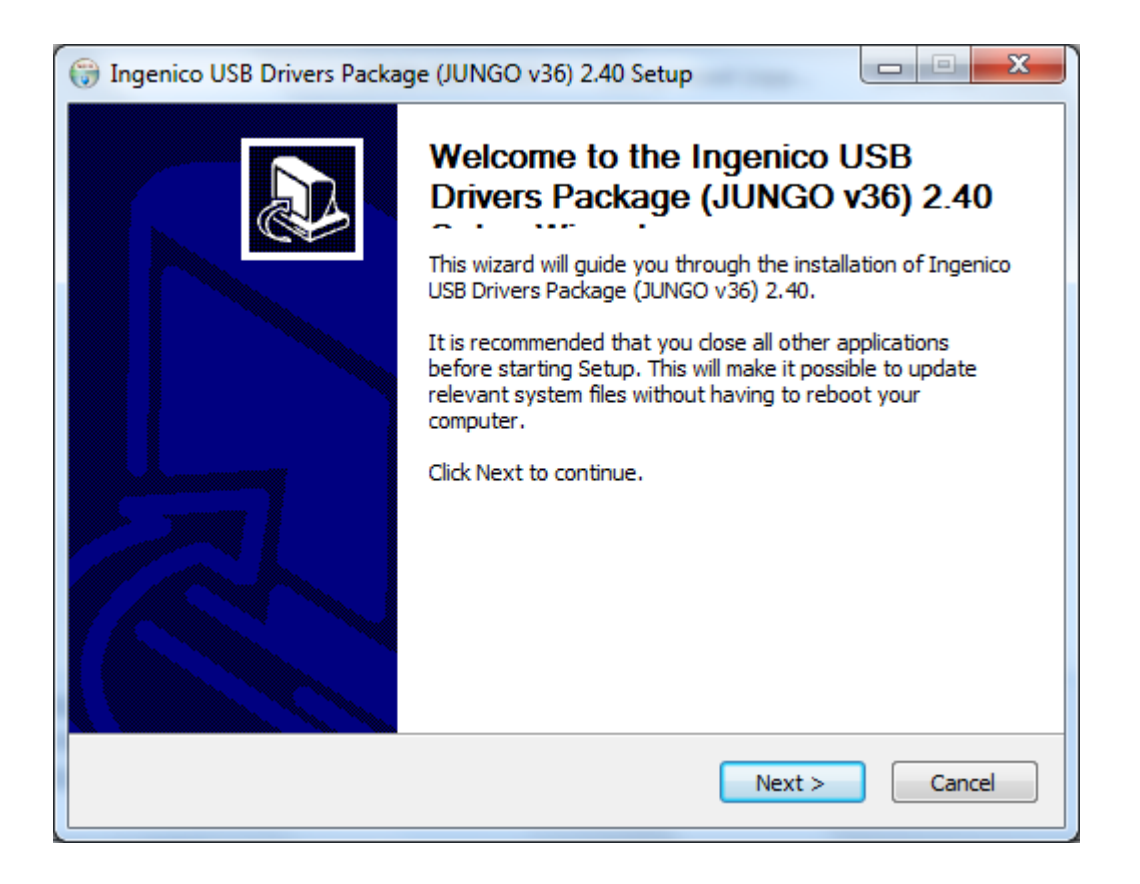

### 2°) Clique em Next.

| Choose Install Location                                                                                                    | (venter)                                                                                                    |
|----------------------------------------------------------------------------------------------------|----------------------------------------------------------------------------------------------------|
| Choose the folder in which to                                                                                                    | install Ingenico USB Drivers Package (JUNGO v36) 2.40.                                                                    |
| Setup will install Ingenico USB<br>install in a different folder, die                                                                | Drivers Package (JUNGO v36) 2.40 in the following folder. To ck Browse and select another folder. Click Next to continue. |
|                                                                                                    |                                                                                                    |
|                                                                                                    |                                                                                                    |
| Destination Folder                                                                                                    |                                                                                                    |
| Destination Folder                                                                                                    | ngenico\IngenicoUSBDrivers Browse                                                                                         |
| Destination Folder<br>C:\Program Files (x86)\Ir<br>Space required: 94.0KB                                                            | ngenico\IngenicoUSBDrivers Browse                                                                                         |
| Destination Folder<br>(C:\Program Files (x86)\Ir<br>Space required: 94.0KB<br>Space available: 340.4GB                               | ngenico\IngenicoUSBDrivers Browse                                                                                         |
| Destination Folder<br>C: Program Files (x86) [In<br>Space required: 94.0KB<br>Space available: 340.4GB<br>Igenico (Beyond Payment) — | ngenico\IngenicoUSBDrivers Browse                                                                                         |

3°) Os campos abaixo somente devem ser preenchidos se houver outros dispositivos, além do iPP320, conectados ao computador e quando for necessário especificar a porta COM para o iPP320. Também é possível forçar a porta COM após a instalação (veja capítulo 3.1 Como forçar a porta COM manualmente).

| <ul> <li>Ingenico USB Drivers Pack</li> <li>Usb Driver parameters</li> <li>This page allows to set parameter</li> </ul> | age (JUNGO v36) 2.40 Setup                                         |                       |
|----------------------------------------------------------------------------------------------------|--------------------------------------------------------------------|-----------------------|
| Force COM Port Feature                                                                                                  | enabled                                                            |                       |
|                                                                                                    | Force COM Port List - PID based                                    | Virtual COM Port      |
| Product ID (PID)                                                                                                    |                                                                    | (decimal range 1-256) |
| 0060 (iPP350)                                                                                                    | -                                                                  | 3                     |
|                                                                                                    | -                                                                  |                       |
|                                                                                                    |                                                                    |                       |
|                                                                                                    | <b>•</b>                                                           |                       |
|                                                                                                    | -                                                                  |                       |
| -                                                                                                    |                                                                    | 1.000001              |
| For                                                                                                    | COM port - Order of connection<br>(Enter decimal Value of COM port | Dased                 |
|                                                                                                    |                                                                    | ×                     |
| 3                                                                                                    |                                                                    |                       |
| Ingenico (Beyond Payment)                                                                                               |                                                                    |                       |
|                                                                                                    | < Back                                                             | Next > Cancel         |
|                                                                                                    |                                                                    |                       |

Se este não for o caso, deixe os campo em branco e clique em Next.

| 🛞 Ingenico USB Drivers Package (JUI                            | NGO v36) 2.40 Setup                                     | PL                             |                  |
|----------------------------------------------------------------|---------------------------------------------------------|--------------------------------|------------------|
| Usb Driver parameters<br>This page allows to set parameters us | ed by USB Driver.                                       |                                |                  |
| Force COM Port Feature enabled                                 |                                                         |                                |                  |
| Force C<br>Product ID (PID)                                    | COM Port List - PID based                               | Virtual COM P<br>(decimal rang | Port<br>e 1-256) |
| Force COM (Enter                                               | oort - Order of connection<br>decimal Value of COM port | based<br>)                     |                  |
| Ingenico (Beyond Payment)                                      |                                                         |                                |                  |
|                                                                | < Back                                                  | Next >                         | Cancel           |

4°) Mantenha a opção(Uninstall Microsoft Usbser drivers(s)) selecionada e clique em Next.

| Advanced parameters                             |                                                         | -   |
|-------------------------------------------------|---------------------------------------------------------|-----|
| This page allows to set advanced<br>be deleted. | d options. Select if old versions of Usbser driver will |     |
| Advanced Options                                |                                                         |     |
| 🔽 Uninstall Microsoft Usbse                     | er drivers(s)                                           |     |
|                                                 |                                                         |     |
| Command line:                                   |                                                         | - 2 |
| Command line:                                   |                                                         |     |

### 5°) Clique em Install.

| hoose Start Menu Folder                                | (                                                     |
|--------------------------------------------------------|-------------------------------------------------------|
| Choose a Start Menu folder for the In<br>shortcuts.    | genico USB Drivers Package (JUNGO v36) 2.40           |
| Select the Start Menu folder in which y                | you would like to create the program's shortcuts. You |
| can also enter a name to create a new                  | v folder.                                             |
|                                                        |                                                       |
| Ingenico Ingenico USB Drivers Packa                    | ige (JUNGO V36) 2,40                                  |
| 7-Zip                                                  | A                                                     |
| Accessories                                            | =                                                     |
| Administrative Tools                                   | 1                                                     |
| Atheros Smart Net                                      |                                                       |
| BT Drogram                                             |                                                       |
| Business Explorer                                      |                                                       |
| Cisco                                                  |                                                       |
| Cisco Systems VPN Client                               |                                                       |
| CutePDF                                                |                                                       |
| Discador vivointernetdiscada                           | -                                                     |
|                                                        |                                                       |
| Do not create shortcuts                                |                                                       |
| Do not create shortcuts                                |                                                       |
| Do not create shortcuts<br>enico (Beyond Payment) ———— |                                                       |

6°) Aguarde a instalação do Telium USB Jungo driver.

| 🕞 Ingenico USB Drivers Package (JUN                                               | GO v31) 1.5 Setup                           |  |  |  |
|-----------------------------------------------------------------------------------|---------------------------------------------|--|--|--|
| Installing<br>Please wait while Ingenico USB Drivers                              | Package (JUNGO v31) 1.5 is being installed. |  |  |  |
| Rename: OdDkh1xRQhsfh1.5\2.1.6.19_ingenico_cdc_acm.cat->OdDkh1xRQhsfh1.5\Ingenico |                                             |  |  |  |
| Show details                                                                      |                                             |  |  |  |
|                                                                                   |                                             |  |  |  |
|                                                                                   |                                             |  |  |  |
| Ingenico (Beyond Payment)                                                         |                                             |  |  |  |
| Show details                                                                      | < Back Next > Cancel                        |  |  |  |

### 7°) Clique em Finish.

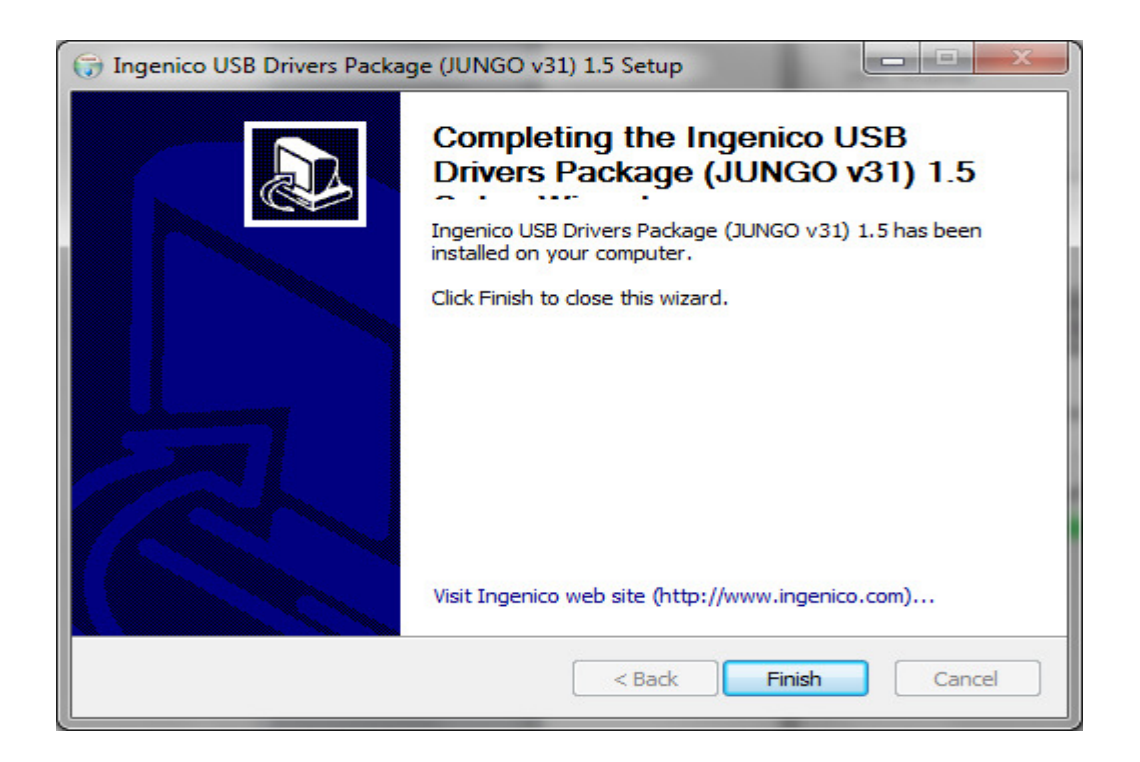

8°) Conecte o iPP320 à porta USB, aguarde mensagem de sucesso na instalação.

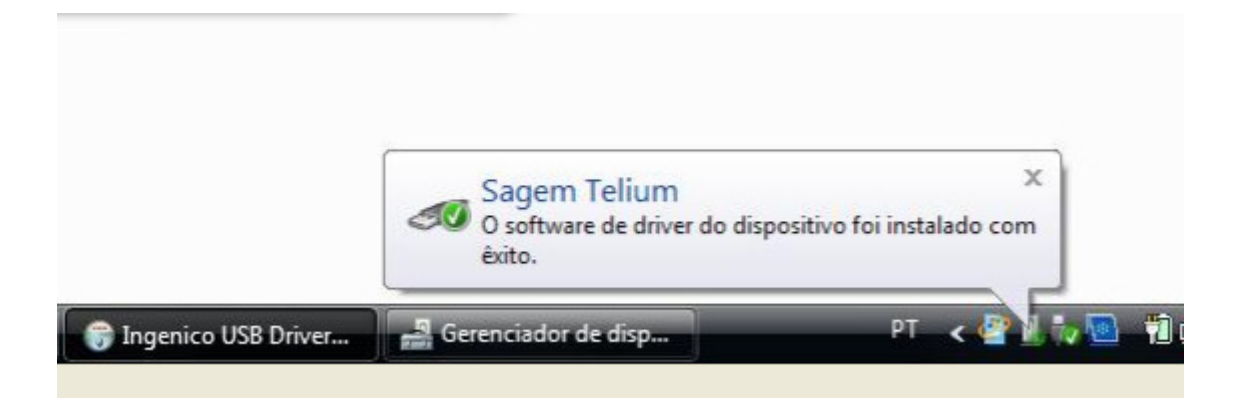

Ou, verifique se o iPP320 foi corretamente reconhecido pelo Windows através do painel de controle, no gerenciador de dispositivo "Sagem Telium Comm Port".

| 🚔 Device Manager                                                                                                    |                                                                                           |  |  |  |  |
|----------------------------------------------------------------------------------------------------|-------------------------------------------------------------------------------------------|--|--|--|--|
| File Action View Help                                                                                                    |                                                                                           |  |  |  |  |
|                                                                                                    | N 15                                                                                      |  |  |  |  |
| BRWS1624     Computer     Disk drives     Display adapters     DVD/CD-ROM drives     DVD/CD-ROM drives     UDE ATA/ATAPI controllers     Get ATA/ATAPI controllers     Mice and other pointing device     Modems     Monitors     Monitors     Multifunction adapters     Network adapters     Ports (COM & LPT) | es                                                                                        |  |  |  |  |
| Communications Port (CO                                                                                                    | M1)                                                                                       |  |  |  |  |
| <ul> <li>Intel(R) Active Managemer</li> <li>Sagem Telium Comm Port</li> <li>SUNIX COM Port (CO</li> <li>SUNIX COM Port (CO</li> <li>Processors</li> <li>Sound, video and game c</li> <li>Storage controllers</li> <li>System devices</li> <li>Universal Serial Bus contr</li> </ul>                              | Update Driver Software<br>Disable<br>Uninstall<br>Scan for hardware changes<br>Properties |  |  |  |  |
| Opens property sheet for the current selection.                                                                                                    |                                                                                           |  |  |  |  |

### **3.1.** Como forçar a porta COM manualmente

1°) No Painel de controle do Windows, gerenciador de dispositivos, clique direito em Sagem Telium Comm Port (COM 3), selecione Propriedades.

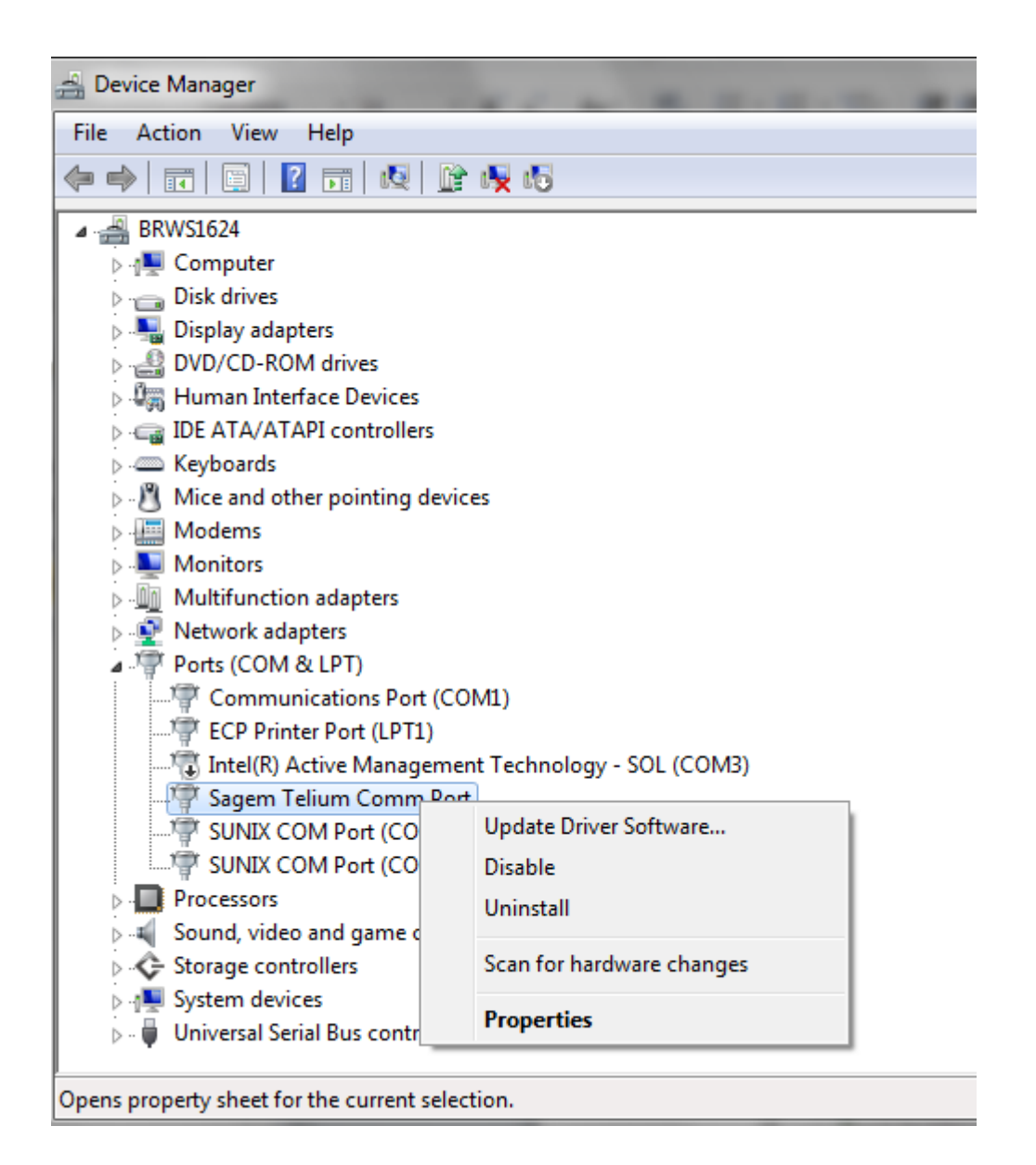

2°) Na aba Force COM port, preencha os campos como indicado na tela abaixo. Utilize o PID 0060 (para terminal iPP320) e indique qual a porta COM que deseja utilizar.

Atenção: os dois campos onde constam **4**, devem ser preenchidos com a COM que se deseja utilizar.

| Sagem Teli | ium Comm Po                     | ort Properties                            | ×                                           |  |  |
|------------|---------------------------------|-------------------------------------------|---------------------------------------------|--|--|
| General    | Port Settings                   | Force COM port                            | Driver Details                              |  |  |
| I▼ Fo      | orce COM Port                   | Feature enabled                           |                                             |  |  |
|            | Force COM Port List - PID based |                                           |                                             |  |  |
| (Enter     | PID<br>Hex value of D           | evice PID) (Er                            | COM port<br>iter decimal Value of COM port) |  |  |
| 1          | 0060                            |                                           | 4                                           |  |  |
| 2          |                                 |                                           |                                             |  |  |
| 3          |                                 |                                           |                                             |  |  |
| 4          |                                 |                                           |                                             |  |  |
| Γ          | Force CO<br>(Entr               | M port - Order of c<br>er decimal Value o | onnection based<br>f COM port)              |  |  |
|            |                                 |                                           | OK Cancel                                   |  |  |

3°) Clique em OK.

## 4. Processo de Instalação para Linux

Para o sistema Operativo Linux com Kernel igual ou maior que versão 2.6, o iPP3xx é detectado automaticamente. Não sendo necessário nenhum driver adicional.

O device criado pelo linux para o iPP320 é o "/dev/ttyACM**x**" onde **x**=0...n. Para que o dispositivo seja reconhecido por "/dev/telium" quando conectado ao Linux, efetue o mapeamento, utilizando o arquivo **51-teliumusb.rules** que é compatível com RedHat Entreprise Linux 5 (RHEL5) e CentOS 5, seguindo os seguintes passos:

1°) Copie o arquivo 51-telium-usb.rules no diretório "/etc/udev/rules.d/"

2°) Execute o comando:

"chmod a+r /etc/udev/rules.d/51-telium-usb.rules"

Para permitir que todos os usuários tenham acesso ao terminal iPP320, retire o comentário de SECTION 1 no arquivo 51-telium-usb.rules. Se a permissão de acesso for limitada, retire o comentário de SECTION 2 e adicione os usuários ao grupo "uucp".

## 5. Histórico deste documento

| Date       | Version | Changes                         | Writer      |
|------------|---------|---------------------------------|-------------|
| 11/12/2012 | 1.00    | Versão inicial                  | LAR Support |
| 11/06/2013 | 2.20    | Novas Versões Windows Suportada | Daniel Z.   |
| 28/05/2014 | 2.40    | Minor changes Jungo Versions    | Daniel Z.   |
|            |         |                                 |             |
|            |         |                                 |             |
|            |         |                                 |             |
|            |         |                                 |             |
|            |         |                                 |             |
|            |         |                                 |             |
|            |         |                                 |             |
|            |         |                                 |             |
|            |         |                                 |             |
|            |         |                                 |             |
|            |         |                                 |             |
|            |         |                                 |             |
|            |         |                                 |             |
|            |         |                                 |             |
|            |         |                                 |             |
|            |         |                                 |             |
|            |         |                                 |             |
|            |         |                                 |             |
|            |         |                                 |             |
|            |         |                                 |             |
|            |         |                                 |             |
|            |         |                                 |             |
|            |         |                                 |             |
|            |         |                                 |             |